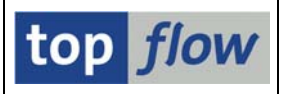

# Funktionen zum Spalten Einfügen

In ALV ist es möglich, numerische Spalten aufzusummieren. Es entstehen dabei neue Zeilen mit Summen und Zwischensummen. Das Problem mit diesen (Zwischen) Summen ist, dass sie für nichts anderes zu gebrauchen sind – z.B. können sie nicht als Sortierkriterien verwendet werden.

Um diese Unzulänglichkeiten zu überwinden ist eine Serie von neuen Funktionen dem SE16XXL hinzugefügt worden. Mit deren Hilfe kann der Anwender neue Spalten (V-Felder) in die Ergebnisliste einfügen, entweder mit (Zwischen)Summen oder mit ähnlichen Werten. Diese Funktionen sind im Menü *Extras* zu finden:

| I | Extr <u>a</u> s | <u>S</u> pringen     | <u>E</u> instellungen | Syste | em <u>H</u> ilf | fe                      |          |    |     |
|---|-----------------|----------------------|-----------------------|-------|-----------------|-------------------------|----------|----|-----|
| 1 | Zusa            | tztexte ein          | fügen                 |       | n 🗗             | 1 🕄   🛒 🖉   🔞           | •        |    |     |
| 7 | Eine            | Spalte einfü         | ügen                  | ×     | anto            | Intiont                 |          |    | _   |
| 1 | Spalt           | ten einfüge          | n                     | ×.    | <u>m</u> it (   | (Zwischen)Summer        | n        |    |     |
|   | Spalt           | ten klonen           |                       | F     | mit l           | laufenden (Zwische      | n)Summen |    | 3   |
|   | Feld-           | Sprünge d            | efinieren             |       | mi <u>t</u> l   | Durchschnitts-Wer       | ten      |    | Γ   |
| - | Tit <u>e</u> lz | zeilen definie       | eren                  |       | mit             | Mi <u>n</u> imum-Werten |          |    | H   |
| E | Über            | schri <u>f</u> ten u | sw. definieren        |       | mit             | M <u>a</u> ximum-Werten |          |    | Μ   |
| , | Glob            | ale Parame           | ter definieren        |       |                 | V                       |          | EA | 6   |
| 4 |                 | .004                 | IN                    |       | -               | ĸ                       |          | EA | l K |

Ob das Ergebnis eine **Summe** oder eine **Zwischensumme** ist, hängt von den **Sortierkriterien** ab. Gibt es keine Sortierkriterien oder die vorhandenen werden für die Operation ignoriert, handelt es sich um eine Summe. Ansonsten ist das Resultat eine Zwischensumme. Ähnlich verhält es sich bei den restlichen Funktionen.

Nachdem das Aufsummieren von Werten die am meisten verwendete Funktion ist, werden sich die nachfolgenden Seiten dieser Funktion widmen, wenn nicht anders vermerkt. Es muss aber klar sein, dass die gleichen Überlegungen auch für die übrigen Funktionen gelten.

## Referenzfeld

Falls die aufzusummierenden Spalten ein Referenzfeld haben (Währung bzw. Masseinheit), wird das Ergebnis pro Währung bzw. Einheit getrennt ermittelt. Wenn es sich z.B. bei den Werten um Beträge in verschiedenen Währungen handelt, nehmen wir EUR und USD an, werden zwei Summen errechnet, für EUR und für USD. Die Summe in EUR landet in den Zeilen mit EUR als Währung, die in USD in den Zeilen mit USD. In anderen Worten die **Währung wird implizit als Sortierkriterium verwendet.** 

Aus diesem Grund ist nur ein einziges Referenzfeld pro Operation erlaubt.

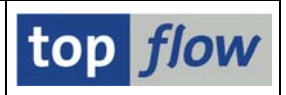

## **Comparing-Felder**

Falls die Ergebnisliste Sortierkriterien aufweist, wird der Anwender aufgefordert, die Comparing-Felder für die Operation festzulegen. Anhand einer Join-Liste von **VBRK** and **VBRP** – sortiert nach **VBELN** und **POSNR** – werden wir diesen Punkt erläutern:

| J           | Join von VBRK(A) und VBRP(B)                         |                      |                            |             |                  |                              |                      |                          |                      |                                                |                                             |                          |  |
|-------------|------------------------------------------------------|----------------------|----------------------------|-------------|------------------|------------------------------|----------------------|--------------------------|----------------------|------------------------------------------------|---------------------------------------------|--------------------------|--|
|             | A~VBELN                                              | B~POSNR              | A~FKART                    | A~FKTYP     | A~VBTYP          | A~VKORG                      | A~VTWEG              | B~FKIMG                  | B~VRKME              | B~NETWR                                        | B~MWSBP                                     | A~WAERK                  |  |
| [           | 0090020705<br>0090020705                             | 10<br>20             | F2<br>F2                   | L<br>L      | M<br>M           | 1000<br>1000                 | 12<br>12             | 567<br>1.240             | ST<br>ST             | 93.849,84<br>41.044,00                         | 0,00<br>0,00                                | USD<br>USD               |  |
| [<br>[<br>[ | 0090021527<br>0090021527<br>0090021527<br>0090021527 | 10<br>20<br>30<br>40 | F2<br>F2<br>F2<br>F2<br>F2 | L<br>L<br>L | M<br>M<br>M<br>M | 1000<br>1000<br>1000<br>1000 | 10<br>10<br>10<br>10 | 393<br>100<br>237<br>299 | ST<br>ST<br>ST<br>ST | 9.142,67<br>5.348,11<br>11.752,88<br>66.042,55 | 1.462,83<br>855,70<br>1.880,46<br>10.566,80 | EUR<br>EUR<br>EUR<br>EUR |  |
| [           | 0090021530                                           | 10                   | F2<br>F2                   | L           | M                | 1000                         | 10                   | 293<br>305               | ST<br>ST             | 10.672,36<br>76 880 40                         | 1.707,58                                    | EUR                      |  |

Zuerst werden die Spalten **B~NETWR** und **B~MWSBP** markiert, dann wird die Funktion  $Extras \rightarrow Spalten einfügen \rightarrow mit (Zwischen)Summen$  aufgerufen. Daraufhin erscheint das Dialogfenster für die Festlegung der Comparing-Felder:

| ¢                           | 🖻 Bitte die Comparing-Felder auswählen 🛛 🛛 🖉   |         |  |   |   |      |   |                 |  |  |  |  |  |  |
|-----------------------------|------------------------------------------------|---------|--|---|---|------|---|-----------------|--|--|--|--|--|--|
|                             |                                                |         |  |   |   |      |   |                 |  |  |  |  |  |  |
|                             | Sel. Feld Teil. Sc. Sort Typ Län. Beschreibung |         |  |   |   |      |   |                 |  |  |  |  |  |  |
| A~VBELN 🗸 A CHAR 10 Faktura |                                                |         |  |   |   |      |   |                 |  |  |  |  |  |  |
|                             |                                                | B~POSNR |  | 1 | - | NUMC | 6 | Fakturaposition |  |  |  |  |  |  |
|                             |                                                |         |  |   |   |      |   |                 |  |  |  |  |  |  |
| ۷                           |                                                |         |  |   |   |      |   |                 |  |  |  |  |  |  |

Wir möchten Zwischensummen pro Beleg, wir entmarkieren also B~POSNR:

| ¢                             | 🖻 Bitte die Comparing-Felder auswählen         |         |  |   |         |      |   |                 |  |  |  |  |  |
|-------------------------------|------------------------------------------------|---------|--|---|---------|------|---|-----------------|--|--|--|--|--|
|                               |                                                |         |  |   |         |      |   |                 |  |  |  |  |  |
|                               | Sel. Feld Teil. Sc. Sort Typ Län. Beschreibung |         |  |   |         |      |   |                 |  |  |  |  |  |
| 🔽 A~VBELN 🛛 🖌 CHAR 10 Faktura |                                                |         |  |   |         |      |   |                 |  |  |  |  |  |
|                               |                                                | B~POSNR |  | 1 | <b></b> | NUMC | 6 | Fakturaposition |  |  |  |  |  |
|                               |                                                |         |  |   |         |      |   |                 |  |  |  |  |  |
| •                             |                                                |         |  |   |         |      |   |                 |  |  |  |  |  |

Durch Entmarkieren von A~VBELN würden wir Gesamtsummen über alle Belege erhalten. Dieses Mal aber sind wir an Zwischensummen interessiert.

Nach Betätigung von Weiter (🗹) können wir die Namen der einzufügenden Spalten angeben.

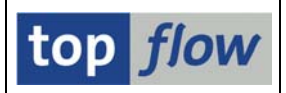

## Festlegung der V-Felder

Ein Dialogfenster wie abgebildet erscheint. Die Default-Namen der V-Felder hängen von der verwendeten Funktion ab:

| C | 🗄 Bitte die Spalten zum Aufsummieren auswählen 🛛 🖂 |              |            |              |          |      |       |        |           |  |  |  |  |
|---|----------------------------------------------------|--------------|------------|--------------|----------|------|-------|--------|-----------|--|--|--|--|
|   |                                                    |              |            |              |          |      |       |        |           |  |  |  |  |
|   | Sel.                                               | Tabellenname | Listenfeld | Kurztext     | Ref.Feld | Тур  | Länge | Dezim. | V-Feld    |  |  |  |  |
|   |                                                    | VBRP         | B~NETWR    | Nettowert    | A~WAERK  | CURR | 15    | 2      | NETWR_SUM |  |  |  |  |
|   | •                                                  | VBRP         | B~MWSBP    | Steuerbetrag | A~WAERK  | CURR | 13    | 2      | MWSBP_SUM |  |  |  |  |
|   |                                                    |              |            |              |          |      |       |        |           |  |  |  |  |
|   |                                                    |              |            |              |          |      |       |        |           |  |  |  |  |

Nach der Bestätigung (🗹) erscheint wieder die Ergebnisliste:

| J | Join von VBRK(A) und VBRP(B)                         |                      |                            |                  |                  |                              |                      |                          |                      |                                                |                                                               |                                             |                                                  |                          |
|---|------------------------------------------------------|----------------------|----------------------------|------------------|------------------|------------------------------|----------------------|--------------------------|----------------------|------------------------------------------------|---------------------------------------------------------------|---------------------------------------------|--------------------------------------------------|--------------------------|
|   | A~VBELN                                              | B~POSNR              | A~FKART                    | A~FKTYP          | A~VBTYP          | A~VKORG                      | A~VTWEG              | B~FKIMG                  | B~VRKME              | B~NETWR                                        | V~NETWR_SUM                                                   | B~MWSBP                                     | V~MWSBP_SUM                                      | -WAERK                   |
|   | 0090020705<br>0090020705                             | 10<br>20             | F2<br>F2                   | L<br>L           | M<br>M           | 1000<br>1000                 | 12<br>12             | 567<br>1.240             | ST<br>ST             | 93.849,84<br>41.044,00                         | 134.893,84<br>134.893,84                                      | 0,00<br>0,00                                | 0,00<br>0,00                                     | USD<br>USD               |
|   | 0090021527<br>0090021527<br>0090021527<br>0090021527 | 10<br>20<br>30<br>40 | F2<br>F2<br>F2<br>F2<br>F2 | L<br>L<br>L<br>L | M<br>M<br>M<br>M | 1000<br>1000<br>1000<br>1000 | 10<br>10<br>10<br>10 | 393<br>100<br>237<br>299 | ST<br>ST<br>ST<br>ST | 9.142,67<br>5.348,11<br>11.752,88<br>66.042,55 | 92.286,21<br>92.286,21<br>92.286,21<br>92.286,21<br>92.286,21 | 1.462,83<br>855,70<br>1.880,46<br>10.566,80 | 14.765,79<br>14.765,79<br>14.765,79<br>14.765,79 | EUR<br>EUR<br>EUR<br>EUR |
|   | 0090021530<br>0090021530<br>0090021530               | 10<br>20<br>30       | F2<br>F2<br>F2             | L<br>L<br>L      | M<br>M<br>M      | 1000<br>1000<br>1000         | 10<br>10<br>10       | 293<br>305<br>58         | ST<br>ST<br>ST       | 10.672,36<br>76.880,40<br>5.515,82             | 93.068,58<br>93.068,58<br>93.068,58                           | 1.707,58<br>12.300,86<br>882,53             | 14.890,97<br>14.890,97<br>14.890,97              | EUR<br>EUR<br>EUR        |
|   |                                                      | 10                   | 50                         |                  |                  | 4000                         | 10                   | 4.2.0                    |                      | 50 346 03                                      | 100 105 65                                                    | 0.050.60                                    | 60 500 40                                        | 5110                     |

Die Zwischensummen werden automatisch rechts neben den Originalspalten platziert.

In der Detailanzeige einer Zeile jedoch, befinden sich die Zwischensummen am Ende mit den anderen V-Feldern:

|   | DAFUDEN             | FUNKLIONSDEREICH                                               |   |
|---|---------------------|----------------------------------------------------------------|---|
|   | B~GRANT_NBR '       | ' Förderung                                                    |   |
|   | B~CAMPAIGN '        | 00000000000000000000000000000000000000                         |   |
|   | B~COMPREAS '        | ' Abkürzung des Reklamationsgrunds                             |   |
|   | B~YYCALLID '        | Call Center ID                                                 |   |
|   |                     |                                                                | - |
|   | V - V(erschied      | martige) Felder                                                |   |
| _ |                     |                                                                | _ |
|   | V~NETWR_SUM (A~WAER | 92.286,21 Nettowert der Fakturaposition in Belegwährung (Summe | 1 |
|   | V~MWSBP_SUM (A~WAER | .) 14.765,79 Steuenbetrag in Belegwährung (Summe)              |   |

Der aufmerksame Leser stellt fest, dass die Summenfelder sehr groß sind – in der Tat handelt es sich um Dezimalfelder mit 31 Ziffern. Damit werden unnötige Überläufe beim Aufsummieren verhindert. Nur bei Gleitkommazahlen (Typ FLTP) ist das Ergebnisfeld auch vom Typ FLTP.

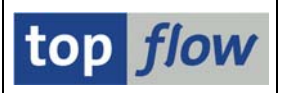

#### Gesamtsummen

Nun zeigen wir kurz, wie Gesamtsummen der Ergebnisliste hinzufügt werden. Wir beginnen mit derselben Liste wie beim vorigen Beispiel. Allerdings entmarkieren wir dieses Mal sämtliche Comparing-Felder:

| ¢ | 🖻 Bitte die Comparing-Felder auswählen 🛛 🛛 🖉   |         |  |  |   |      |   |                 |  |  |  |  |  |  |
|---|------------------------------------------------|---------|--|--|---|------|---|-----------------|--|--|--|--|--|--|
|   |                                                |         |  |  |   |      |   |                 |  |  |  |  |  |  |
|   | Sel. Feld Teil. Sc. Sort Typ Län. Beschreibung |         |  |  |   |      |   |                 |  |  |  |  |  |  |
|   | 🗌 A~VBELN 🛛 🖌 CHAR 10 Faktura                  |         |  |  |   |      |   |                 |  |  |  |  |  |  |
|   |                                                | B~POSNR |  |  | • | NUMC | 6 | Fakturaposition |  |  |  |  |  |  |
|   |                                                |         |  |  |   |      |   |                 |  |  |  |  |  |  |
| ۷ |                                                |         |  |  |   |      |   |                 |  |  |  |  |  |  |

Die V-Felder enden dann per Default mit **\_TOT** (anstatt mit **\_SUM**):

| ¢ | 후 Bitte die Spalten zum Aufsummieren auswählen 💿 |              |            |              |          |      |       |        |           |  |  |  |  |  |  |
|---|--------------------------------------------------|--------------|------------|--------------|----------|------|-------|--------|-----------|--|--|--|--|--|--|
|   |                                                  |              |            |              |          |      |       |        |           |  |  |  |  |  |  |
|   | Sel.                                             | Tabellenname | Listenfeld | Kurztext     | Ref.Feld | Тур  | Länge | Dezim. | V-Feld    |  |  |  |  |  |  |
|   | •                                                | VBRP         | B~NETWR    | Nettowert    | A~WAERK  | CURR | 15    | 2      | NETWR_TOT |  |  |  |  |  |  |
|   | •                                                | VBRP         | B~MWSBP    | Steuerbetrag | A~WAERK  | CURR | 13    | 2      | MWSBP_TOT |  |  |  |  |  |  |
|   |                                                  |              |            |              |          |      |       |        |           |  |  |  |  |  |  |
| • |                                                  |              |            |              |          |      |       |        |           |  |  |  |  |  |  |

Das Ergebnis sieht wie folgt aus:

| Join von VBRK(A) und VBRP(B) |          |          |         |         |              |          |              |          |                        |                                  |                   |                                |            |
|------------------------------|----------|----------|---------|---------|--------------|----------|--------------|----------|------------------------|----------------------------------|-------------------|--------------------------------|------------|
| A~VBELN                      | B~POSNR  | A~FKART  | A~FKTYP | A~VBTYP | A~VKORG      | A~VTWEG  | B~FKIMG      | B~VRKME  | B~NETWR                | V~NETWR_TOT                      | B~MWSBP           | V~MWSBP_TOT                    | A~WAERK    |
| 0090020705<br>0090020705     | 10<br>20 | F2<br>F2 | L<br>L  | M<br>M  | 1000<br>1000 | 12<br>12 | 567<br>1.240 | ST<br>ST | 93.849,84<br>41.044,00 | 51.135.244,97<br>51.135.244,97   | 0,00              | 2.534.655,29<br>2.534.655,29   | USD<br>USD |
| 0090021527                   | 10       | F2       | L       | м       | 1000         | 10       | 393          | ST       | 9.142,67               | 156.227.298,91                   | 1.462,83          | 23.718.428,91                  | EUR        |
| 0090021527                   | 20       | F2<br>F2 | L       | M       | 1000<br>1000 | 10<br>10 | 100<br>237   | ST<br>ST | 5.348,11<br>11.52,88   | 156.227.298,91<br>156.227.298,91 | 855,70<br>1880,46 | 23.718.428,91<br>23.718.428,91 | EUR        |
| 0090021527                   | 40       | F2       | 1       | M       | 1000         | 10       | 299          | ST ST    | 10 672 36              | 156,227,298,91                   | 1 707 58          | 23.718.428,91                  | EUR        |

Wie erwartet gibt es eine Gesamtsumme für USD und eine für EUR.

ANMERKUNG: Falls nur Gesamtsummen gewünscht werden, ist folgendes nötig:

- Die Liste nach dem Währungsfeld sortieren (A~WAERK)
- Benachbarte Duplikate ausblenden
- Ausgabefelder entsprechend anpassen.

Das Ergebnis wäre dann:

| V~NETWR_TOT    | V~MWSBP_TOT   | A~WAERK |
|----------------|---------------|---------|
| 156.227.298,91 | 23.718.428,91 | EUR     |
| 51.135.244,97  | 2.534.655,29  | USD     |

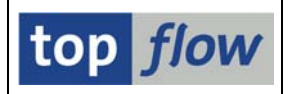

#### **Durchschnitts-Werte**

Normalerweise haben die V-Felder die gleiche Anzahl Dezimalstellen wie die Original-Spalte. Es gibt jedoch eine Ausnahme. Bei Durchschnitts-Werten von Original-Feldern vom Typ INTn oder NUMC oder DEC haben die Ergebnis-V-Felder mindestens 3 Dezimalstellen, wie folgende Tabelle verdeutlicht:

| <b>Original-Spalte</b> | <b>Original-Dezimale</b> | <b>Durchschnitts-Wert</b> | Dezimalstellen |
|------------------------|--------------------------|---------------------------|----------------|
| INT1                   | 0                        | DEC                       | 3              |
| INT2                   | 0                        | DEC                       | 3              |
| INT4                   | 0                        | DEC                       | 3              |
| NUMC                   | 0                        | DEC                       | 3              |
| DEC                    | 0                        | DEC                       | 3              |
| DEC                    | 1                        | DEC                       | 3              |
| DEC                    | 2                        | DEC                       | 3              |
| DEC                    | 3                        | DEC                       | 3              |
| DEC                    | 4                        | DEC                       | 4              |
| Etc.                   |                          |                           |                |

Damit erhält der Durchschnitts-Wert die nötige Präzision.

**ANMERKUNG**: Für Felder vom Typ CURR und QUAN behalten die Durchschnitts-Werte die Dezimalstellen, normalerweise 2 für CURR und 3 für QUAN.

Machen wir ein Beispiel mit **DD03L** (Tabellenfelder). Wir möchten den Durchschnitts-Wert der internen Länge der Felder jeder Tabelle.

Das Ergebnis wäre:

| Tabelle DD03L - Tabellenfelder |          |           |         |        |        |         |          |      |  |  |
|--------------------------------|----------|-----------|---------|--------|--------|---------|----------|------|--|--|
| TABNAME                        | POSITION | FIELDNAME | INTTYPE | INTLEN | V~DURC | H IN EN | DATATYPE | LENG |  |  |
|                                |          |           |         |        |        |         |          |      |  |  |
| 1001D                          | 1        | MANDT     | C       | 3      |        | 3,800   | CLNT     | 3    |  |  |
| T001D                          | 2        | BUKRS     | C       | 4      |        | 3,800   | CHAR     | 4    |  |  |
| T001D                          | 3        | EVENT     | N       | 4      |        | 3,800   | JUMC     | 4    |  |  |
| T001D                          | 4        | VALID     | C       | 7      |        | 3,800   | CHAR     | 7    |  |  |
| T001D                          | 5        | ACTIV     | Ν       | 1      |        | 3,800   | NUMC     | 1    |  |  |
|                                |          |           |         |        |        |         |          |      |  |  |
| T001E                          | 1        | MANDT     | C       | 3      |        | 5,429   | CLNT     | 3    |  |  |
| T001E                          | 2        | BUKRS     | C       | 4      |        | 5,429   | CHAR     | 4    |  |  |
| T001E                          | 3        | EVENT     | C       | 5      |        | 5,429   | CHAR     | 5    |  |  |
| T001E                          | 4        | ADRID     | C       | 5      |        | 5,429   | CHAR     | 5    |  |  |
| T001E                          | 5        | ADRNR     | C       | 10     |        | 5,429   | CHAR     | 10   |  |  |
| TAA1E                          | 6        | DARNR     | M       | 10     |        | 124     | NUMC     | 10   |  |  |

Ohne drei Dezimalstellen wäre das Resultat nicht besonders aussagekräftig.

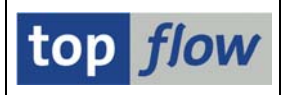

#### ANMERKUNGEN

- Jede Art von numerischen Feldern kann mit diesen Funktionen behandelt werden. Felder vom Typ **NUMC** jedoch nur bis maximal **20 Ziffern**.
- Formelfelder sind f
  ür diese Funktionen ungeeignet. Sollte dies gew
  ünscht werden, m
  üssen die Felder zuvor fixiert werden mithilfe der Men
  ü-Funktion
  Bearbeiten → Formel → Formelfelder fixieren.
- Wie bereits erwähnt, müssen die betroffenen Spalten pro Operation **dasselbe Referenzfeld** haben. Ansonsten gibt es eine Fehlermeldung:

| C | Bitte | e die Spalten zum Aufs | ummieren auswählen |               |   |              |   |      |       |        |           |  |
|---|-------|------------------------|--------------------|---------------|---|--------------|---|------|-------|--------|-----------|--|
|   |       |                        |                    |               |   |              |   |      |       |        |           |  |
|   |       |                        |                    |               | / |              |   |      |       |        |           |  |
|   | Sel.  | Tabelenname            | Listenfeld         | Kurztext      |   | Ref.Feld     |   | Тур  | Länge | Dezim. | V-Feld    |  |
|   |       | VBRP                   | B∼FKIMG            | Faktur. Menge |   | B~VRKME      |   | QUAN | 13    | 3      | FKIMG_SUM |  |
|   |       | VBRP                   | B~NETWR            | Nettowert     |   | A~WAERK      | Γ | CURR | 15    | 2      | NETWR_SUM |  |
|   |       |                        |                    |               |   | $\checkmark$ |   |      |       |        |           |  |
| • |       |                        |                    |               |   |              |   |      |       |        |           |  |
|   |       |                        |                    |               |   |              |   |      |       |        |           |  |
| _ |       |                        |                    |               |   |              |   |      |       |        |           |  |

🔇 Die Felder müssen das gleiche Referenzfeld (Einheit/Währung) haben !

Ein **externes Referenzfeld** – d.h. ein Referenzfeld außerhalb der Ergebnisliste – ist nicht erlaubt, denn damit wäre es nicht möglich, die Summen in Bezug auf die Währung/Einheit zu errechnen.

Beispiel - wenn nur VBRP ohne VBRK in der Ergebnisliste vorkommt:

| ¢ | Ê Bitte die Spalten zum Aufsummieren auswählen □ |              |            |             |   |              |   |      |       |        |           |  |
|---|--------------------------------------------------|--------------|------------|-------------|---|--------------|---|------|-------|--------|-----------|--|
|   |                                                  |              |            |             |   | $\frown$     |   |      |       |        |           |  |
|   | Sel.                                             | Tabellenname | Listenfeld | Kurztext    | 1 | Ref.Feld     |   | Тур  | Länge | Dezim. | V-Feld    |  |
|   |                                                  | VBRP         | NETWR      | Nettowert   | 7 | [VBRK-WAERK] | Τ | CURR | 15    | 2      | NETWR_SUM |  |
|   |                                                  | VBRP         | SKFBP      | Skontobasis |   | [VBRK-WAERK] | 1 | CURR | 13    | 2      | SKFBP_SUM |  |
|   |                                                  |              |            |             |   |              |   |      |       |        |           |  |
|   |                                                  |              |            |             |   |              |   |      |       |        |           |  |
|   |                                                  |              |            |             |   |              |   |      |       |        |           |  |

Selder mit einer externen Referenz werden als ungeeignet betrachtet !

- Die Operationen betreffen nur die **sichtbaren Zeilen** – ausgeblendete Zeilen (durch Filter oder ähnliche Funktionen) **werden nicht berücksichtigt**.